## 【クロネコ代金後払い】APIご利用方法

【クロネコ代金後払い】APIご利用方法

ご利用にはお手続きが必要です。

[1]【クロネコ代金後払い】お電話にて利用申請をします。 API利用希望の旨をお伝えください。 [2]【クロネコ代金後払い】より加盟店コード、パスワードが届きます。

GoQSystemでの[クロネコ代金後払い]設定

[クロネコ代金後払い]が表示されていない場合は [各種設定] [支払い方法] [クロネコ代金後払い]にチェック [設定を保存する]をクリックしてから 以下の設定を行って下さい。

受注管理 | 商品管理 | 在庫連携 | 発注処理 | 物流管理 | 入出庫管理 | アカウント管理 | 操作マニュアル | ログアウト [1] 受注一覧 [2] <u>データ取込</u> [3] <u>データ書出</u> [4] 受注登録 [5] 同梱候補一覧 [6] 自動処理 [7] 備考 1 [8] 各種設定

【1】[各種設定]をクリックします。

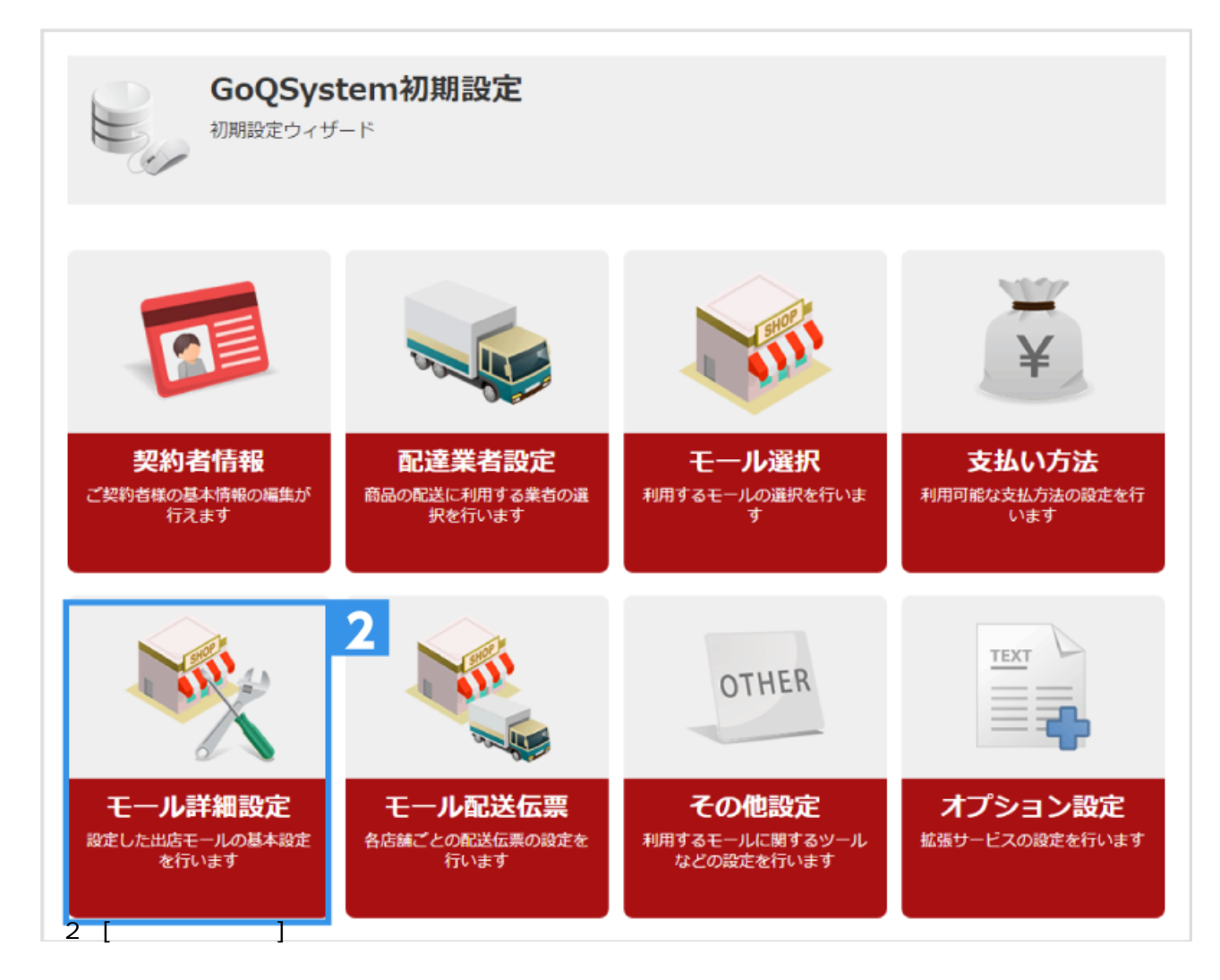

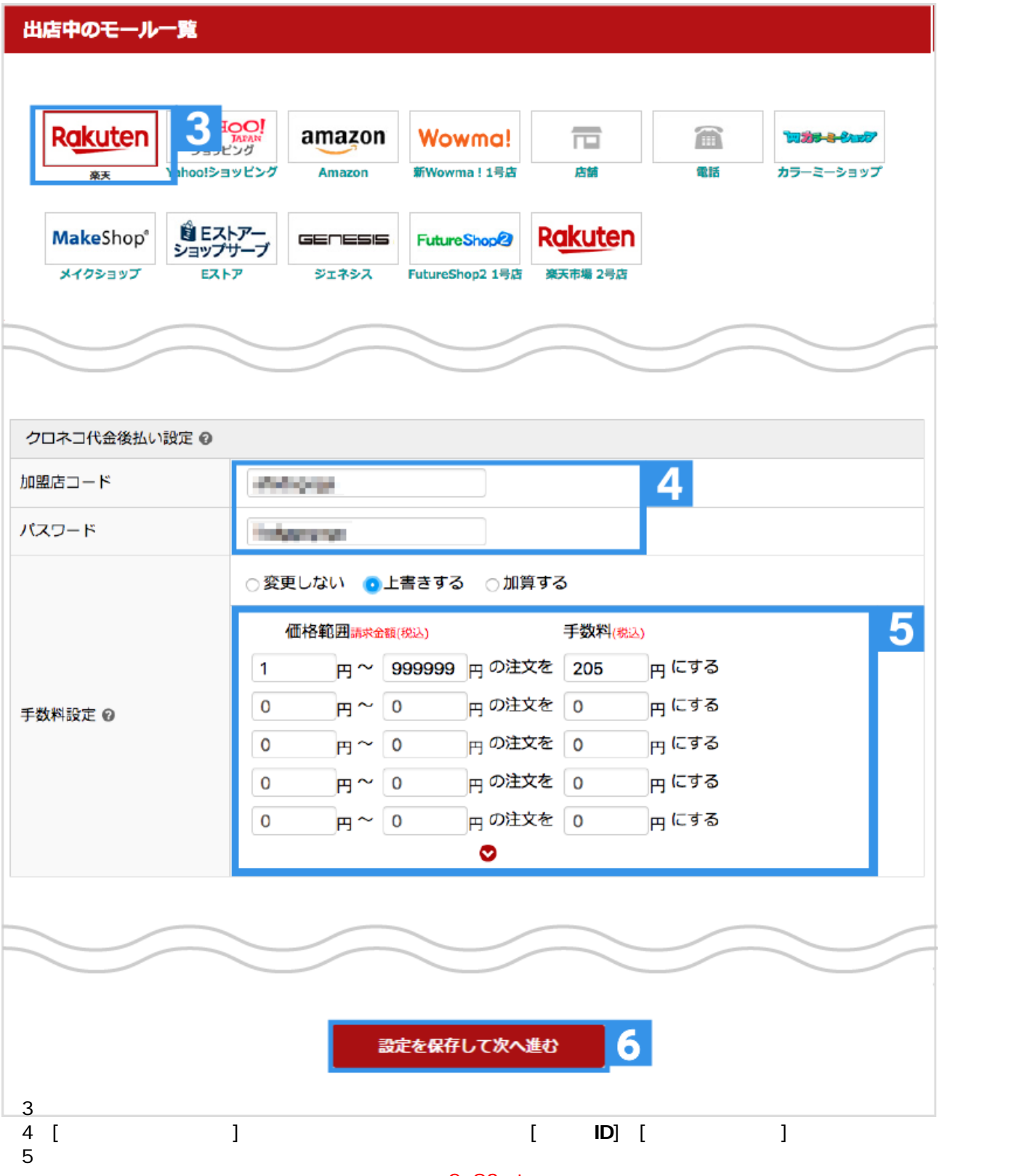

モールやカート側で手数料の設定ができない場合はGoQSystemで取り込んだ際に自動で手数料が追加される設定が可能 です。

複数店舗ご利用の場合は、各モールの詳細設定へご入力ください。

【6】設定画面一番下の[**設定を保存して次へ進む**]をクリックします。

以上の方法でクロネコ代金後払いの設定が完了です。 設定後、与信のAPI自動化が開始します。

# 【クロネコ代金後払い】 API 自動連携のご利用方法

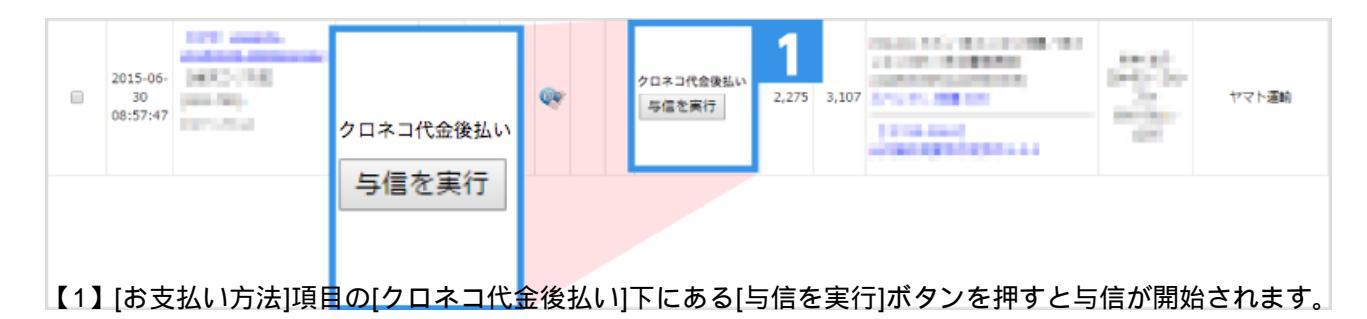

#### APIで与信を確認した注文データはCSVファイルにて与信結果を取り出すことはできません。

#### 【与信OK】の場合

| 2016-07-<br>07<br>14:18:37 | クロネコ代金後払い<br>与信内容変更 | クロネコ代金後払い<br>与位内容支更<br>与信キャンセル<br>[与信のK] 500 940 6 | 到11急使<br>【住】 |
|----------------------------|---------------------|----------------------------------------------------|--------------|
|                            | 与信キャンセル<br>[与信OK]   |                                                    |              |

[与信内容変更][与信キャンセル]が表示されます。

#### 【与信NG】の場合

| 0 | 2016-08-<br>27<br>18:12:59 |  | クロネコ代金後払い<br>与信キャンセル<br><mark>[与信NG]</mark><br>NP取引IDは半角数<br>字11文字で設定し<br>てください。 |  | クロネコ代金後払い<br>与信キャンセル<br>[ <b>与信NG]</b><br>NP取引IDは半角数<br>字11文字で設定し<br>てください。 | 1,296 | 2,236 |  | 58.05<br>7000 00<br>7<br>800.00<br>700 | 日本郵便<br>コンビニ受取 |
|---|----------------------------|--|----------------------------------------------------------------------------------|--|-----------------------------------------------------------------------------|-------|-------|--|----------------------------------------|----------------|
|---|----------------------------|--|----------------------------------------------------------------------------------|--|-----------------------------------------------------------------------------|-------|-------|--|----------------------------------------|----------------|

エラー内容と[与信キャンセル]が表示されます。

#### GoQ側で【与信キャンセル】を行った場合、再度GoQから【与信を実行】し、登録が可能です。

・【与信OK】の場合 – 【与信内容変更】ボタンより変更可能。

#### ・【与信保留】の場合

ークロネコ代金後払い管理画面で変更していただいても問題ありませんが、GoQ側から【与信キャンセル】を行って再 与信も可能。

・【与信保留】の場合ー時間がたつと【与信NG】に変更されますので、その場合はGoQ側で 注文情報を修正して再度【与信を実行】が可能。

・【与信NG】の場合-再度注文情報を修正してGoQより【与信を実行】することで登録可能。

| 2015-06-<br>11<br>21:59:08 | クロネコ代金後払い<br>伝票番号同期<br>与信内容変更 | クロネコ代金後払い<br>伝票番号同期 2   写催内容変更 2,275   写催オマンセル<br>[4価のK] 1000000000000000000000000000000000000 | マト運動 |
|----------------------------|-------------------------------|------------------------------------------------------------------------------------------------|------|
|                            | 与信キャンセル                       |                                                                                                |      |
|                            | [与信OK]                        |                                                                                                |      |
| 【2】対象の注文に伝要                | 釆므た入力する                       | と「伝要釆号同期」が表示されます                                                                               |      |

【2】 対象の注义に伝票留写を八刀980[伝票留写问期]が衣示されま9。

| 2015-06-<br>26<br>20:35:50 | クロネコ代金後払い<br>[ <mark>与信OK]</mark> | クロネコ代金後払い<br>[与信OK]<br>[伝義番号何期OK] | <b>3</b><br>2,275 3,107 | internet internet<br>internet internet<br>internet internet<br>internet<br>internet<br>internet<br>gebruikeringen-geb | **** | ヤマト運輸 |
|----------------------------|-----------------------------------|-----------------------------------|-------------------------|----------------------------------------------------------------------------------------------------|------|-------|
| 【3】[伝票番号同期]を <b>2</b>      | [伝票番号同期OK]<br>7 リックしますと           | 伝票番号同期OK]。                        | こ表示され                   | います。                                                                                                    |      |       |

#### 複数の注文を一覧処理をする場合

| <u> </u> | 1                          | 受注番号/<br><u>総代分類</u> /<br>受注ステータス                                  | 注文者氏名/<br>リピーター/<br>レビュー | ランク | 同個/送り先注意/<br>摘要/ポイント注意 | 利用端末       | <u>主责新い方法</u>                                | eite<br>M | <u>18070</u> | 章品名/ <u>言り書</u>                                                                                       | 送付先氏名/<br>送り先電話書<br>号 | 部注意面                          | <u>お届け</u><br>日道定 | <u>お届け時</u><br><u>加速</u> | 入主日 |
|----------|----------------------------|--------------------------------------------------------------------|--------------------------|-----|------------------------|------------|----------------------------------------------|-----------|--------------|----------------------------------------------------------------------------------------------------|-----------------------|-------------------------------|-------------------|--------------------------|-----|
| ×        | 2017-02-<br>06<br>16:19:15 | internation<br>International<br>(international<br>(international)  |                          |     |                        | 1111111111 | クロネコ代会後払い<br>  与儒を実行 <br>  加盟店師証に未敗し<br>ました。 | 3,243     | 3,783        |                                                                                                    | 2411                  | ヤマト運輸<br>[伝導入力法]              |                   |                          |     |
| ×        | 2017-01-<br>24<br>16:36:35 | International<br>International<br>Concernity<br>International      | ***.<br>(***)            |     |                        | ×          | クロネコ代会後払い<br>「与値を実行                          | 4,493     | 5,033        |                                                                                                    | 11.44<br>specc        | FBA<br>FBA出荷依頼中<br>FBA出荷中ッンセル |                   |                          |     |
| ×        | 2017-01-<br>23<br>14:29:50 | Concerning<br>Concerning<br>Concerning<br>Concerning<br>Concerning | 1018-04<br>94<br>[58]    |     | 0 0                    |            | クロネコ代会後払い<br>[与朝OK]<br>[伝憲美号阿賺OK]            | 9,493     | 9,733        | No.43 Because Boost<br>Ball Boost (2004)<br>Ball Boost (2004)<br>Instance (2004)<br>Ball Boost (2004) | 248<br>"12"           | 徳川急便<br>[任黒入力済]<br>[該当なし]     |                   |                          |     |
|          |                            |                                                                    |                          |     |                        |            |                                              |           |              |                                                                                                    |                       |                               |                   |                          |     |

### 【1】注文のチェックボックスにチェックを付けます。

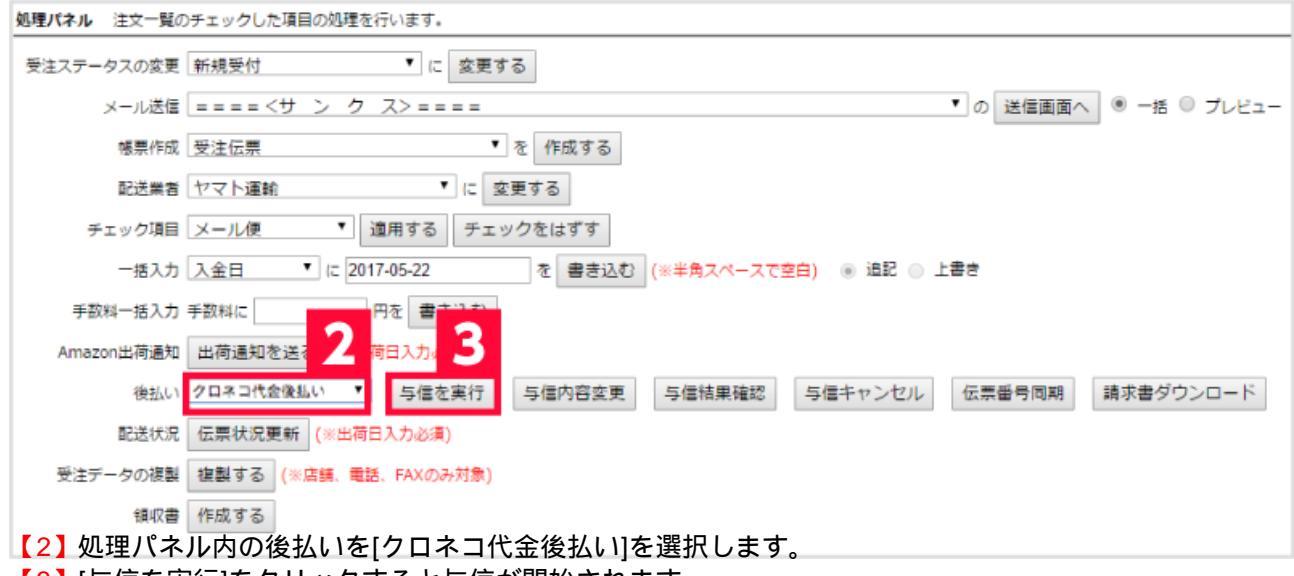

【3】[与信を実行]をクリックすると与信が開始されます。

以上の方法でクロネコ代金後払いの与信が実行できます。

関連マニュアル <u>【NP後払い】のAPIご利用方法</u>

【後払い.com】のAPIご利用方法

【アトディーネ】APIご利用方法

【クロネコ代金後払い】APIご利用方法